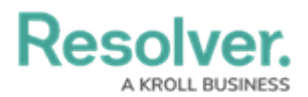

## **Update a Sub Section**

Last Modified on 04/12/2022 1:08 pm EDT

Sub sections are categories that exist within sections that serve to further divide the section into areas. For example, a section on physical security could contain sub sections for patrols, training, or workplace violence. Once a section has had a sub section added to it, it can be updated at any time.

## To update a sub section:

- 1. Log into a user account that's been added to the **Security Assessment Team** user group.
- 2. Open the section that contains the sub section you wish to update.
- 3. Click the desired sub section in the **Sub Section** section to open the **Sub Section Review** form.

| 5.002 Access Control |         |               |             |                   |                  |                            |                  |           | SS-30 | ACTIVE |  |
|----------------------|---------|---------------|-------------|-------------------|------------------|----------------------------|------------------|-----------|-------|--------|--|
| Details              | History |               |             |                   |                  |                            |                  |           |       |        |  |
|                      |         | Sub Section 1 | Name        |                   |                  |                            |                  |           | _     |        |  |
|                      |         | 5.002 Acce    | ess Control |                   |                  |                            |                  |           | ]     |        |  |
|                      |         | Description   | Description |                   |                  |                            |                  |           |       |        |  |
|                      |         |               |             |                   |                  |                            |                  |           |       |        |  |
|                      |         |               |             |                   |                  |                            |                  |           |       |        |  |
|                      |         |               |             |                   |                  |                            |                  | /         |       |        |  |
|                      |         | Details       | Scoring     | Weighting         | Properties       |                            |                  |           |       |        |  |
|                      |         | Section       |             |                   |                  | Number of Questic          | ns               |           |       |        |  |
|                      |         | C-TPAT        |             |                   |                  | 11                         |                  |           |       |        |  |
|                      |         | Questions     | ;           |                   |                  |                            |                  |           |       |        |  |
|                      |         | Questions     |             |                   |                  |                            |                  |           |       |        |  |
|                      |         | 446540115     |             |                   |                  |                            | Q Search Table   |           |       |        |  |
|                      |         | Unique<br>ID  | Name        |                   |                  |                            | Maximum<br>Score | Weighting |       |        |  |
|                      |         | AQ-257        | Do you ha   | ave procedures to | challenge unauth | norized/unidentified perso | ns 10            | 9         |       |        |  |

The Sub Section Review form.

- 4. Type the name of the sub section in the **Sub Section Name** field.
- 5. Enter a description of the sub section in the **Description** field.
- 6. In the Questions section, an existing question can be added by typing its name in the search bar and selecting it. To create a new question from scratch, click + and fill in the required fields. See the Review a Requirement article for more detailed information on filling out this form. Click X next to an existing question to remove it from the sub section.

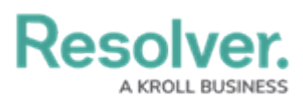

| Section      | Number of Questions                     |                                                   |                                           |                                    |                  |              |          |  |
|--------------|-----------------------------------------|---------------------------------------------------|-------------------------------------------|------------------------------------|------------------|--------------|----------|--|
| C-TPAT       |                                         |                                                   |                                           | 6                                  |                  |              |          |  |
| Questions    | 5                                       |                                                   |                                           |                                    |                  |              |          |  |
| Questions    |                                         |                                                   |                                           |                                    | Q                | Search Table |          |  |
| Unique<br>ID | Name                                    |                                                   |                                           |                                    | Maximum<br>Score | Weighting    |          |  |
| AQ-283       | Do you ha<br>improper a                 | ve a system to id<br>access, tamperine            | entify abuse of yo<br>g and altering of b | our ITS including<br>usiness data? | 10               | 18           | ×        |  |
| AQ-282       | Do you us<br>systems?                   | e firewalls to pro                                | tect your informat                        | ion technology                     | 10               | 18           | $\times$ |  |
| AQ-281       | Do you ree                              | quire users to per                                | iodically change p                        | asswords?                          | 10               | 14           | $\times$ |  |
| AQ-280       | Do the acc<br>the basis o<br>duties ass | counts limit acces<br>of an employees i<br>igned? | ss to information a<br>need to know and   | nd programs on<br>need to perform  | 10               | 14           | $\times$ |  |
| AQ-279       | Do you us<br>access you                 | e individually ass<br>ur informaiton teo          | igned accounts fo<br>hnology systems      | r personnel to<br>?                | 10               | 18           | ×        |  |
| AQ-278       | Are your c<br>protected                 | omputer systems<br>against unauthor               | and information                           | stored on them                     | 10               | 18           | ×        |  |
|              |                                         |                                                   |                                           |                                    |                  |              |          |  |

The Details tab.

7. In the **Weighting** tab, adjust the value in the **Weighting** field to reflect how much of a percentage of the total sub sections this sub section should take up. The total weighting of all sub sections in a given section should equal 100%.

| Weighting Weighting Percent       3     /100 | Weighting Veighting Percent       3     /100   ARCHIVE | De                | etails Scoring | Weighting  | Properties |  |
|----------------------------------------------|--------------------------------------------------------|-------------------|----------------|------------|------------|--|
| 3 /100                                       | 3 /100 100%                                            | Weighting         | Weighti        | ng Percent |            |  |
|                                              | ARCHIVE                                                | <sup>3</sup> /100 | 100%           |            |            |  |
|                                              | ARCHIVE                                                |                   |                |            |            |  |
|                                              | ARCHIVE                                                |                   |                |            |            |  |

The Weighting tab.